## Tutorial: Applying simple Excel functions: SUM, AVERAGE, MAX, MIN, COUNT, COUNTIF, SUMIF

Prerequisite: Be able to open Excel Type in information to the cells

Typical Use Making spreadsheet Making grade sheet

Related Skills Using Calculator

Using Excel Function: SUM Step one: Type in the information to the cell to use the Excel function of "SUM" Example: A1: 100 A2: 50 A3: 50 A4: 75 Microsoft Excel Bi gile gdit y Di 😂 🖬 🔒 🧙 🗵 - 21 XI | 🌆 🛷 🤕 Arial • 10 • B Z U | ■ ■ ■ 32 | \$ % • 18 42 | \$ = 10 • 3 A -Search Results 100 b.d N 0 Add numbers Help > Math Pro SUM 10111213146161718192012223245672823031233455673833404124344664748950 to add a Summing up ways count Excel data Summary functions available in PivotTable and PivotChart reports Depreciation MULTINOP Change how PivotTable or PivotChart data is summar for a field Search Microsoft Office of sum @ Can't find #7 • • 1.1 NUM . [3] M oroft Excel - Book1 ne[@]11 1001:Section 1 E: 1 maar

Step two:

Lets say you want to add up all the values from A1-A4. Click on A5 and type in the formula: =SUM(A1:A4)

The (=) sign states that you are inserting a formula.

The (SUM) states that "adding" is part of the formula.

The (A1:A4) states which values you want to add together.

Then, press "enter."

| SUM    | - × v  | A -SUM | (A1:A4) |   | 1 000 |   | 7. V 1 (1998) |   |   |   | 11 |   |   |   |   |   |                                 |
|--------|--------|--------|---------|---|-------|---|---------------|---|---|---|----|---|---|---|---|---|---------------------------------|
| А      | В      | C      | Ď       | E | F     | G | н             | 1 | J | ĸ | L  | M | N | 0 | P | - | Search Results                  |
|        | 50     |        |         |   |       |   |               |   |   |   |    |   |   |   |   |   | <b>(19)</b> (10) (10)           |
|        | 60     |        |         |   |       |   |               |   |   |   |    |   |   |   |   |   | 30 results from Office Online 🍕 |
| OT UNK | 751    |        |         |   |       |   |               |   |   |   |    |   |   |   |   | - | Add numbers                     |
| SOM    | A1:A4) |        |         |   |       |   |               |   |   |   |    |   |   |   |   |   | Help > Math Formulas            |
|        |        |        |         |   |       |   |               |   |   |   |    |   |   |   |   |   | C SUM                           |
|        |        |        |         |   |       |   |               |   |   |   |    |   |   |   |   | - | Help > Math Functions           |
|        |        |        |         |   |       |   |               |   |   |   |    |   |   |   |   |   | SERIESSUM                       |
|        |        |        |         |   |       |   |               |   |   |   |    |   |   |   |   |   | Piero > Piaci Ponodoris         |
|        |        |        |         |   |       |   |               |   |   |   |    |   |   |   |   | - | Help > Math Functions           |
|        |        |        | -       |   |       |   |               |   |   |   |    |   |   |   |   |   | SUMSO                           |
|        |        |        | 1       |   |       |   |               |   |   |   |    |   |   |   |   |   | Help > Math Functions           |
|        |        |        |         |   |       |   |               |   |   |   |    |   |   |   |   |   | W SUMX2PY2                      |
|        |        |        |         |   |       |   |               |   |   |   |    |   |   |   |   |   | Help > Math Punctions           |
|        |        |        |         |   |       |   |               |   |   |   |    |   |   |   |   |   | Summing up ways to add          |
|        |        |        |         |   |       |   |               |   |   |   |    |   |   |   |   |   | Articles > Math Formulas        |
|        |        |        |         |   |       |   |               |   |   |   |    |   |   |   |   |   | Summary functions availa        |
|        |        |        |         |   |       |   |               |   |   |   |    |   |   |   |   | - | PivotTable and PivotCharl       |
|        |        |        |         |   |       |   |               |   |   |   |    |   |   |   |   |   | Help > Summarizing with 1       |
|        |        |        |         |   |       |   |               |   |   |   |    |   |   |   |   |   | and Formulas                    |
|        |        |        |         |   |       |   |               |   |   |   |    |   |   |   |   | - | SUMIF                           |
|        |        |        | -       |   |       |   |               |   |   |   |    |   |   |   |   |   | Help > Mach Poncooris           |
|        |        |        |         |   |       |   |               |   |   |   |    |   |   |   |   |   | Help > Math Punctions           |
|        |        |        |         |   |       |   |               |   |   |   |    |   |   |   |   |   | (90) Depreciation methods       |
|        |        |        |         |   |       |   |               |   |   |   |    |   |   |   |   |   | comparison                      |
|        |        |        |         |   |       |   |               |   |   |   |    |   |   |   |   |   | Templates > Calculators         |
|        |        |        |         |   |       |   |               |   |   |   |    |   |   |   |   |   | SUMPRODUCT                      |
|        |        |        |         |   |       |   |               |   |   |   |    |   |   |   |   |   | Help > Mach Punctions           |
|        |        | -      |         | - |       |   |               |   |   |   |    |   |   |   |   |   | Help > Math Functions           |
|        |        |        |         |   |       |   |               |   |   |   |    |   |   |   |   |   | 2 MLL TINOMIAL                  |
|        |        |        |         |   |       |   |               |   |   |   |    |   |   |   |   |   | Help > Math Functions           |
|        |        |        |         |   |       |   |               |   |   |   |    |   |   |   |   |   | Change how PivotTable o         |
|        |        |        |         | - |       |   |               |   |   |   |    |   |   |   |   |   | PivotChart data is summa        |
|        |        |        | 1       | - |       |   |               |   |   |   |    |   |   |   |   |   | and Formulas                    |
|        |        |        |         |   |       |   |               |   |   |   |    |   |   |   |   |   | Change the summary fund         |
|        |        |        |         |   |       |   |               |   |   |   |    |   |   |   |   |   | for a field                     |
|        |        |        | -       | - |       |   |               |   |   |   |    |   |   |   |   |   | Search                          |
|        |        |        |         |   |       |   |               |   |   |   |    |   |   |   |   |   | Microsoft Office Online         |
|        |        |        |         |   |       |   |               |   |   |   |    |   |   |   |   |   | sum                             |
|        |        |        |         |   |       |   |               |   |   |   |    |   |   |   |   | 1 | Carolt find #7                  |

You will now notice that the sum of A1-A4 is displayed in A5.

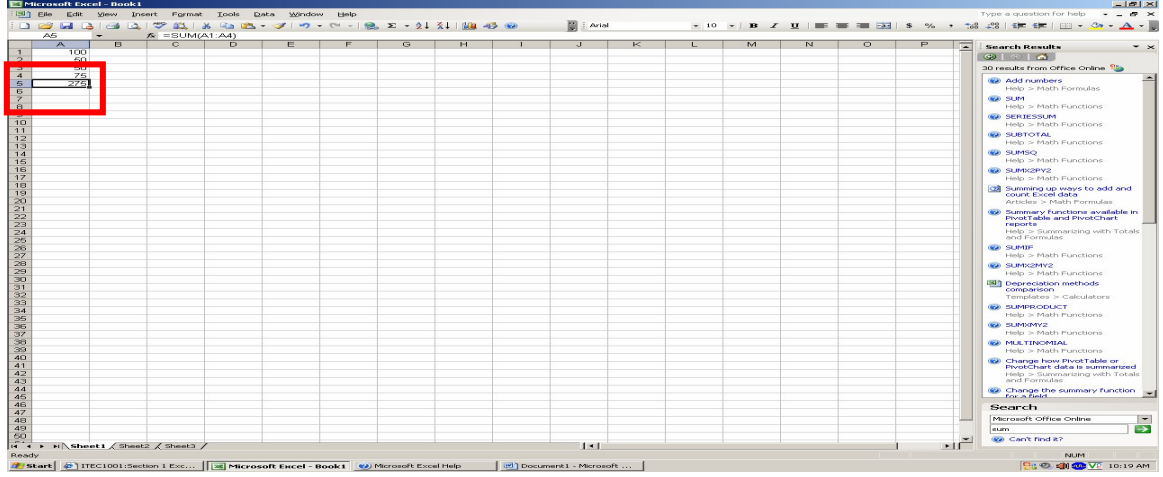

Using Excel Function: AVERAGE

Step One: Type in the information to the cell to use the Excel function of "AVERAGE"

| Exam | nple: |
|------|-------|
| A1:  | 100   |
| A2:  | 50    |
| A3:  | 50    |
| A4:  | 75    |

Lets say you want to find out the average of all the values from A1-A4. Click on A5 and type in the formula: =AVERAGE(A1:A4)

The (=) sign states that you are inserting a formula.

The (AVERAGE) states that "AVERAGE" is part of the formula.

The (A1:A4) states which values you want to find the average of. Then, press "enter."

| SUM |            | - × v | A HAVER | AGE(A1:A | 4) |   |   |   |   |   |   |   |   |   |   |   | _ |                                                                     |
|-----|------------|-------|---------|----------|----|---|---|---|---|---|---|---|---|---|---|---|---|---------------------------------------------------------------------|
|     | Α          | В     | С       | D        | E  | F | G | н | 1 | J | ĸ | L | M | N | 0 | P |   | Search Results                                                      |
|     | 100        |       |         |          |    |   |   |   |   |   |   |   |   |   |   |   |   | 👁 I 👁 I 🐔 ]                                                         |
|     | 50         |       |         |          |    |   |   |   |   |   |   |   |   |   |   |   |   | 30 results from Office Online 🧐                                     |
| AV  | Z5<br>ERAG |       |         |          |    |   |   |   |   |   |   |   |   |   |   |   |   | AVERAGE     Help > Statistical Functions                            |
|     | -          |       |         |          |    |   |   |   |   |   |   |   |   |   |   |   |   | Calculate the average of a group of numbers<br>Help > Math Formulas |
|     | _          |       |         |          |    |   |   |   |   |   |   |   |   |   |   |   |   | AVERAGEA     Help > Statistical Functions                           |
|     |            |       |         |          |    |   |   |   |   |   |   |   |   |   |   |   |   | Grade book (based on averages)                                      |
|     |            |       |         |          |    |   |   |   |   |   |   |   |   |   |   |   |   | Templates > Books                                                   |
|     |            |       | -       |          |    |   |   |   |   |   |   |   |   |   |   |   |   | Run chart                                                           |
|     |            |       |         |          |    |   |   |   |   |   |   |   |   |   |   |   |   | DAVERAGE                                                            |
|     |            |       | -       |          |    |   |   |   |   |   |   |   |   |   |   |   |   | Perform a statistical analys                                        |
|     |            |       |         |          |    |   |   |   |   |   |   |   |   |   |   |   |   | Help > Analyzing Data                                               |
|     |            |       |         |          |    |   |   |   |   |   |   |   |   |   |   |   |   | Webev                                                               |
|     |            |       |         |          |    |   |   |   |   |   |   |   |   |   |   |   |   | ISD Financial history and ratio                                     |
|     |            |       | _       |          |    |   |   |   |   |   |   |   |   |   |   |   |   | Templates > Statements                                              |
|     |            |       |         |          |    |   |   |   |   |   |   |   |   |   |   |   |   | Summary functions availate<br>PivotTable and PivotChart             |
|     |            |       |         |          |    |   |   |   |   |   |   |   |   |   |   |   |   | Help > Summarizing with 1<br>and Formulas                           |
|     |            |       |         |          |    |   |   |   |   |   |   |   |   |   |   |   |   | B Forecast inventory levels                                         |
|     |            |       |         |          |    |   |   |   |   |   |   |   |   |   |   |   |   | Moving Average analysis                                             |
|     |            |       |         |          |    |   |   |   |   |   |   |   |   |   |   |   |   | Arocies > Pinance                                                   |
|     |            |       |         |          |    |   |   |   |   |   |   |   |   |   |   |   |   | Help > Statistical Function                                         |
|     |            |       |         |          |    |   |   |   |   |   |   |   |   |   |   |   |   | Change how PivotTable o                                             |
|     |            |       |         |          |    |   |   |   |   |   |   |   |   |   |   |   |   | PivotChart data is summa                                            |
|     |            |       |         |          |    |   |   |   |   |   |   |   |   |   |   |   |   | and Formulas                                                        |
|     |            |       |         |          |    |   |   |   |   |   |   |   |   |   |   |   |   | Products PivotTable repor                                           |
|     |            |       |         |          |    |   |   |   |   |   |   |   |   |   |   |   |   | Templates > Reports                                                 |
|     |            |       | -       |          |    |   |   |   |   |   |   |   |   |   |   |   |   | Revenue trend charting                                              |
|     |            |       |         |          |    |   |   |   |   |   |   |   |   |   |   |   |   | remptates > Charts                                                  |
|     |            |       |         |          |    |   |   |   |   |   |   |   |   |   |   |   |   | LBB Cost of sales tool                                              |
|     |            |       |         |          |    |   |   |   |   |   |   |   |   |   |   |   |   | Search                                                              |
|     |            |       |         |          |    |   |   |   |   |   |   |   |   |   |   |   |   | Microsoft Office Online                                             |
|     |            |       |         |          |    |   |   |   |   |   |   |   |   |   |   |   |   | AVERAGE                                                             |
|     |            |       |         |          |    |   |   |   |   |   |   |   |   |   |   |   | - | Gan't find it?                                                      |

You will now notice that the sum of A1-A4 is displayed in A5.

| A     | в | C | D | E | F | G | н | 1 | J | ĸ | L | м | N | 0 | P | - | Search Results                                                                                                    |
|-------|---|---|---|---|---|---|---|---|---|---|---|---|---|---|---|---|----------------------------------------------------------------------------------------------------|
| 100   |   |   |   |   |   |   |   |   |   |   |   |   |   |   |   |   |                                                                                                    |
| 50    |   |   |   |   |   |   |   |   |   |   |   |   |   |   |   |   | 30 results from Office Online 🎭                                                                                                 |
| 68.75 |   |   |   |   |   |   |   |   |   |   |   |   |   |   |   |   | W AVERAGE                                                                                                    |
|       |   |   |   |   |   |   |   |   |   |   |   |   |   |   |   |   | Calculate the average of a<br>group of numbers<br>Help > Math Formulas                                                          |
|       |   |   |   |   |   |   |   |   |   |   |   |   |   |   |   |   | AVERAGEA     Help > Statistical Functions                                                                                       |
|       |   |   |   |   |   |   |   |   |   |   |   |   |   |   |   |   | Grade book (based on<br>averages)<br>Templates > Books                                                                          |
|       |   |   |   |   |   |   |   |   |   |   |   |   |   |   |   |   | Run chart<br>Templates > Charts                                                                                                 |
|       |   |   |   |   |   |   |   |   |   |   |   |   |   |   |   |   | DAVERAGE     Help > Database Punctions                                                                                          |
|       |   |   |   |   |   |   |   |   |   |   |   |   |   |   |   |   | Perform a statistical analysis<br>Help > Analyzing Data                                                                         |
|       |   |   |   |   |   |   |   |   |   |   |   |   |   |   |   |   | AVEDEV     Help > Statistical Punctions                                                                                         |
|       |   |   |   |   |   |   |   |   |   |   |   |   |   |   |   |   | Templates > Statements                                                                                                    |
|       |   |   |   |   |   |   |   |   |   |   |   |   |   |   |   |   | Summary functions available<br>PivotTable and PivotChart<br>reports                                                             |
|       |   |   |   |   |   |   |   |   |   |   |   |   |   |   |   |   | and Formulas                                                                                                    |
|       |   |   |   |   |   |   |   |   |   |   |   |   |   |   |   |   | Articles > Finance                                                                                                    |
|       |   |   |   |   |   |   |   |   |   |   |   |   |   |   |   |   | Help > Statistical Functions                                                                                                    |
|       |   |   |   |   |   |   |   |   |   |   |   |   |   |   |   |   | <ul> <li>Change how PivotTable or<br/>PivotChart data is summariz<br/>Help &gt; Summarizing with To<br/>and Formulas</li> </ul> |
|       |   |   |   |   |   |   |   |   |   |   |   |   |   |   |   |   | Products PivotTable report<br>Templates > Reports                                                                               |
|       |   |   |   |   |   |   |   |   |   |   |   |   |   |   |   |   | Revenue trend charting<br>Templates > Charts                                                                                    |
|       |   |   |   |   |   |   |   |   |   |   |   |   |   |   |   |   | LBD. Cost of sales tool                                                                                                    |
|       |   |   |   |   |   |   |   |   |   |   |   |   |   |   |   |   | Search                                                                                                    |
|       |   |   |   |   |   |   |   |   |   |   |   |   |   |   |   |   | Microsoft Office Online                                                                                                    |
|       |   |   |   |   |   |   |   |   |   |   |   |   |   |   |   | 1 | AAFKAGE                                                                                                    |

Using Excel Function: MAX Step one:

Function of MAX is used to find the maximum value from all the data in a cell. Type in your data into the cell.

Example:

A1: 32

A2: 4

A3:19

A4:20

| AS | -  | D | E | F | G | н | 1 | J | K | L | M | N | 0 | P | i generate Descuttor                                                                                    |
|----|----|---|---|---|---|---|---|---|---|---|---|---|---|---|----------------------------------------------------------------------------------------------------|
|    | 32 |   |   |   |   |   |   |   |   |   |   |   |   |   |                                                                                                    |
|    | 19 | - |   |   |   |   |   |   |   |   |   |   |   |   | 30 results from Office Online 7                                                                         |
|    | 20 |   |   |   |   |   |   |   |   |   |   |   |   |   | and they                                                                                                |
|    |    |   |   |   |   |   |   |   |   |   |   |   |   |   | Help > Statistical Punction                                                                             |
|    |    |   |   |   |   |   |   |   |   |   |   |   |   |   | Row height and column wi<br>limits in Excel<br>Articles > Formatting<br>Worksheets                      |
|    |    |   |   |   |   |   |   |   |   |   |   |   |   |   | Change how Solver finds<br>solutions<br>Help > Solver                                                   |
|    |    |   |   |   |   |   |   |   |   |   |   |   |   |   | Change the summary fund                                                                                 |
|    |    |   |   |   |   |   |   |   |   |   |   |   |   |   | Help > Summarizing with<br>and Formulas                                                                 |
|    |    |   |   |   |   |   |   |   |   |   |   |   |   |   | Change how PivotTable of<br>PivotChart data is summing<br>Help > Summerizing with<br>and Formulas       |
|    |    |   |   |   |   |   |   |   |   |   |   |   |   |   | Excel specifications and I<br>Help > Installing and<br>Customizing                                      |
|    |    |   |   |   |   |   |   |   |   |   |   |   |   |   | Statistical functions                                                                                   |
|    |    |   |   |   |   |   |   |   |   |   |   |   |   |   | Prevent invalid data entr<br>worksheet<br>help > Validation Cell For                                    |
|    |    |   |   |   |   |   |   |   |   |   |   |   |   |   | <ul> <li>Calculate the smallest or<br/>largest number in a range<br/>Help &gt; Math Formulas</li> </ul> |
|    |    |   |   |   |   |   |   |   |   |   |   |   |   |   | PivotTable reports for Sa<br>Compare sales of your<br>products<br>Articles > Sales                      |
|    |    |   |   |   |   |   |   |   |   |   |   |   |   |   | PivotTable III: Show off<br>PivotTable skills<br>Training > Excel 2003                                  |
|    |    |   |   |   |   |   |   |   |   |   |   |   |   |   | <ul> <li>Summary functions avails<br/>PivotTable and PivotChar<br/>reports</li> </ul>                   |
|    | -  |   | - |   |   |   |   |   |   |   |   |   |   |   | Help > summarizing with<br>and Formulas                                                                 |
|    |    |   |   |   |   |   |   |   |   |   |   |   |   |   | OUARTILE                                                                                                |
|    |    |   |   |   |   |   |   |   |   |   |   |   |   |   | <ul> <li>Heats is stratistical buildening</li> </ul>                                                    |
|    |    |   |   |   |   |   |   |   |   |   |   |   |   |   | Search                                                                                                  |
|    |    |   |   |   |   |   |   |   |   |   |   |   |   |   | Microsoft Office Online                                                                                 |
|    |    | - |   |   |   |   |   |   |   |   |   |   |   |   | Lineary .                                                                                               |

If you like to find out the maximum value between cell A1-A4. Type in the formula: =MAX(A1:A4) in cell A5

| Microsoft Excel - D    | pokt                   |                      |                                                                                                    |               |     |              |             |         |                                     |
|------------------------|------------------------|----------------------|----------------------------------------------------------------------------------------------------|---------------|-----|--------------|-------------|---------|-------------------------------------|
| Ind Elle Edit Mew      | Inset Format Look      | la Data Window He    | lp                                                                                                    |               |     |              |             |         | Type a question for help 🛛 👻 🕳 😹    |
|                        | CA. 77 63. 1 % 5a      | 125 - 2 - 2 - 01     |                                                                                                    | 12 👓 🔛 : Arts |     | 10 - 18 - 11 | = = = - * * | ·       | 228   SHE SHE   100 - Cor - A - 1   |
| AG -                   | -MAX(A1:A4)            |                      |                                                                                                    |               |     |              |             |         |                                     |
| A 1                    |                        | Formula Dar P        | H                                                                                                    | I J           | K L | M            | N O P       |         | Search Results * ×                  |
| 1 32                   |                        |                      |                                                                                                    |               |     |              |             |         | GD (C) (C)                          |
| 3 19 1                 |                        |                      |                                                                                                    |               |     |              |             |         | 30 years the from office motion 90% |
| 4 20                   |                        |                      |                                                                                                    |               |     |              |             |         | -                                   |
| 6 32                   |                        |                      |                                                                                                    |               |     |              |             |         | Help is Statistical Exections       |
| 7                      |                        |                      |                                                                                                    |               |     |              |             |         | 200 Block beinful and column width  |
| 0                      |                        |                      |                                                                                                    |               |     |              |             |         | limite in Excel                     |
| 2                      |                        |                      |                                                                                                    |               |     |              |             |         | Worksheets                          |
| 10                     |                        |                      |                                                                                                    |               |     |              |             |         | Change how Solver finds             |
| 12                     |                        |                      |                                                                                                    |               |     |              |             |         | solutions                           |
| 13                     |                        |                      |                                                                                                    |               |     |              |             |         | (##) Change the summary function    |
| 15                     |                        |                      |                                                                                                    |               |     |              |             |         | For a field                         |
| 16                     |                        |                      |                                                                                                    |               |     |              |             |         | end Formulas                        |
| 17                     |                        |                      |                                                                                                    |               |     |              |             |         | Change how PivotTable or            |
| 19                     |                        |                      |                                                                                                    |               |     |              |             |         | ProotChart data is summarized       |
| 20                     |                        |                      |                                                                                                    |               |     |              |             |         | and Pormulas                        |
| 21                     |                        |                      |                                                                                                    |               |     |              |             |         | ( Incel specifications and limits   |
| 23                     |                        |                      |                                                                                                    |               |     |              |             |         | Help > Installing and               |
| 24                     |                        |                      |                                                                                                    |               |     |              |             |         | (69) Statistical functions          |
| 26                     |                        |                      |                                                                                                    |               |     |              |             |         | Help > Statistical Punctions        |
| 27                     |                        |                      |                                                                                                    |               |     |              |             |         | Or Prevent invalid data entry in a  |
| 20                     |                        |                      |                                                                                                    |               |     |              |             |         | Help a Validation Call Potrian      |
| 29                     |                        |                      |                                                                                                    |               |     |              |             |         | (99) Colculate the smallest or      |
| 21                     |                        |                      |                                                                                                    |               |     |              |             |         | largest number in a range           |
| 32                     |                        |                      |                                                                                                    |               |     |              |             |         | Help 5 Math Formulas                |
| 33                     |                        |                      |                                                                                                    |               |     |              |             |         | Compare sales of your               |
| 26                     |                        |                      |                                                                                                    |               |     |              |             |         | Droducts<br>October in Talas        |
| 285                    |                        |                      |                                                                                                    |               |     |              |             |         | the Involtable III: show off your   |
| 37                     |                        |                      |                                                                                                    |               |     |              |             |         | PivotTable skills                   |
| 20                     |                        |                      |                                                                                                    |               |     |              |             |         | Training is Excel 2003              |
| 40                     |                        |                      |                                                                                                    |               |     |              |             |         | PivotTable and PivotChart           |
| 41                     |                        |                      |                                                                                                    |               |     |              |             |         | reports                             |
| 42                     |                        |                      |                                                                                                    |               |     |              |             |         | and Pormulas                        |
| 44                     |                        |                      |                                                                                                    |               |     |              |             |         | CUARTILE                            |
| 46                     |                        |                      |                                                                                                    |               |     |              |             |         | Helo & Statistical Ponchions        |
| 45                     |                        |                      |                                                                                                    |               |     |              |             |         | Search                              |
| 48                     |                        |                      |                                                                                                    |               |     |              |             |         | Microsoft office Online             |
| 49                     |                        |                      |                                                                                                    |               |     |              |             |         | MAX                                 |
| eu i in the shares of  | enance ( enance (      |                      |                                                                                                    | 1.41          |     |              |             | 100     | Gen't find R?                       |
| Ready                  | mante / mante /        |                      |                                                                                                    | 1.1           |     |              |             | - Lease | CARS NUM                            |
| at an and an I managed | custook web a 1 and br | the libernes and use | The second states and a second states and a second states and a second states and a second state and a second states and a second states and a sec | •             |     |              |             |         |                                     |

Notice now that the maximum value between A1-A4 is listed in A5 with the value of 32.

Using Excel Function: MIN

Step one:

Function of MIN is used to find the minimum value from all the data in a cell. Type in your data into the cell.

Example: A1: 32 A2: 4 A3: 19 A4: 20

| A6 | -  | 1º | 0 | G  | E | <u> </u> | <br> | <br>12 |    | 5.4 | b1 | 0 |   | -  |                                                   |
|----|----|----|---|----|---|----------|------|--------|----|-----|----|---|---|----|---------------------------------------------------|
|    | 32 | ~  | 0 | L. |   |          |      | <br>~  | L. | 191 | 14 | 0 | - | -  | Search Results                                    |
|    | 4  |    |   |    |   |          |      |        |    |     |    |   |   |    |                                                   |
|    | 19 |    |   |    |   |          |      |        |    |     |    |   |   |    | 30 results from Office Online                     |
|    | 20 |    |   |    |   |          |      |        |    |     |    |   |   |    | MAX<br>Help > Statistical Punction                |
|    |    |    |   |    |   |          |      |        |    |     |    |   |   |    | Row height and column w                           |
|    |    |    |   |    |   |          |      |        |    |     |    |   |   |    | Articles > Pormatting<br>Worksheets               |
|    |    | _  |   |    |   |          |      |        |    |     |    |   |   |    | Change how Solver finds                           |
|    |    |    |   |    |   |          |      |        |    |     |    |   |   |    | Help > Solver                                     |
|    |    |    |   |    |   |          |      |        |    |     |    |   |   |    | @ Change the summary fun                          |
|    |    |    |   |    |   |          |      |        |    |     |    |   |   |    | Help > Summarizing with '                         |
|    |    |    |   |    |   |          |      |        |    |     |    |   |   | -  | Change how PivotTable of PivotChart data is summa |
|    |    |    |   |    |   |          |      |        |    |     |    |   |   | -  | Help > Summarizing with '<br>and Formulas         |
|    |    |    |   |    |   |          |      |        |    |     |    |   |   |    | Excel specifications and li                       |
|    |    |    |   |    |   |          |      |        |    |     |    |   |   |    | Help > Installing and<br>Customizing              |
|    |    |    |   | -  |   |          |      |        |    |     |    |   |   |    | Statistical functions                             |
|    |    | _  |   |    |   |          |      |        |    |     |    |   |   |    | Help > Statistical Functio                        |
|    |    |    |   |    |   |          |      |        |    |     |    |   |   |    | worksheet                                         |
|    |    |    |   |    |   |          |      |        |    |     |    |   |   |    | Calculate the smallest or                         |
|    |    |    |   |    |   |          |      |        |    |     |    |   |   |    | Help > Math Formulas                              |
|    |    |    |   |    |   |          |      |        |    |     |    |   |   |    | PivotTable reports for Sa                         |
|    |    |    |   |    |   |          |      |        |    |     |    |   |   |    | products                                          |
|    |    |    |   |    |   |          |      |        |    |     |    |   |   |    | Articles > Sales                                  |
|    |    |    |   |    |   |          |      |        |    |     |    |   |   |    | PivotTable III: Show off y                        |
|    |    |    |   |    |   |          |      |        |    |     |    |   |   |    | Training > Excel 2003                             |
|    |    |    |   |    |   |          |      |        |    |     |    |   |   |    | Summary functions availed                         |
|    |    |    | - |    |   |          |      |        |    |     |    |   |   |    | PivotTable and PivotChar<br>reports               |
|    |    |    |   |    |   |          |      |        |    |     |    |   |   |    | Help > Summarizing with                           |
|    |    |    |   |    |   |          |      |        |    |     |    |   |   |    | and Formulas                                      |
|    |    |    |   |    |   |          |      |        |    |     |    |   |   | +1 | QUARTILE<br>Help > Statistical Function           |
|    |    | -  |   |    |   |          |      |        |    |     |    |   |   |    | Search                                            |
|    |    |    |   |    |   |          |      |        |    |     |    |   |   | T. | Microsoft Office Online                           |
|    | -  |    | - | -  |   |          |      |        |    |     |    |   |   |    | Max                                               |
|    | -  | -  | - |    |   |          |      |        |    |     |    |   |   |    | L. more                                           |

If you like to find out the minimum value between cell A1-A4. Type in the formula: =MIN(A1:A4) in cell A5

|       | licrosoft | Excel - Do | ooki    |            |               |            |                  |        |           |         |     |         |   |             |        |     |   |      |       | _@_X                                                            |
|-------|-----------|------------|---------|------------|---------------|------------|------------------|--------|-----------|---------|-----|---------|---|-------------|--------|-----|---|------|-------|-----------------------------------------------------------------|
| ELINA | Elle E    | dit Yiew   | Inser   | t Format   | <u>T</u> ools | Data Wind  | losv <u>Help</u> |        |           |         |     |         |   |             |        |     |   |      |       | Type a question for help 🛛 👻 🖉 🗙                                |
| 1     | 😂 🖬       | l 🔒 l 🛥    | L.      | -          |               | - 🛷 🗠 🔊    | - 01 - 1         | 😤 x -  | 21 %      | 4   📖 🤘 | 5 @ | E Arial |   | <b>~</b> 10 | - 10 2 | U . |   | \$ % | , 10  | 8 428   EE 💷   🖂 - 🍛 - 🛆 - 🍺                                    |
| _     | AS        | -          |         | -MIN(A     | (1:A4)        |            |                  |        |           |         |     |         |   |             |        |     |   |      |       | Increase Indent                                                 |
|       | А         | - E        |         |            |               | E          | F                | C      |           | H       |     | J       | K | L.          | M      | N   | 0 | P    | -     | Search Results * ×                                              |
| 2     | -         | 32         |         |            |               |            | -                |        |           |         |     |         |   |             |        |     |   |      |       | © @   ⊕   ∰ .                                                   |
| 3     |           | 10         | _       |            |               |            |                  |        |           |         |     |         |   |             |        |     |   |      |       | 30 results from Office Online 1                                 |
| 4     | -         | 201        |         |            |               |            |                  |        |           |         |     |         |   |             |        |     |   |      |       |                                                                 |
| 5     |           | 4          |         |            |               | _          | -                | -      |           |         |     |         |   |             |        |     |   |      |       | Help > Statistical Punctions                                    |
| 7     | -         |            | -       |            |               |            |                  |        |           |         |     |         |   |             |        |     |   |      |       | Row height and column width<br>limits in Excel                  |
| 9     |           |            |         |            |               |            |                  |        |           |         |     |         |   |             |        |     |   |      |       | Articles > Pormatting<br>Worksheats                             |
| 11    |           | _          |         |            |               |            |                  |        |           |         |     |         |   |             |        |     |   |      |       | Change how Solver finds<br>solutions                            |
| 13    |           |            |         |            |               |            |                  |        |           |         |     |         |   |             |        |     |   |      |       | Change the summary function                                     |
| 15    |           |            |         |            |               |            |                  |        |           |         |     |         |   |             |        |     |   |      |       | For a field<br>Help > Summarizing with Totals                   |
| 17    |           |            |         |            |               |            |                  |        |           |         |     |         |   |             |        |     |   |      |       | Change how PivotTable or                                        |
| 18    |           |            |         |            |               |            |                  |        |           |         |     |         |   |             |        |     |   |      |       | PivotChart data is summarized<br>Help > Summarizing with Totals |
| 20    |           |            |         |            |               |            |                  |        |           |         |     |         |   |             |        |     |   |      |       | Excel specifications and limits                                 |
| 22    |           |            |         |            |               |            |                  |        |           |         |     |         |   |             |        |     |   |      |       | Help > Installing and<br>Customizing                            |
| 24    | -         | -          |         |            |               |            | -                |        |           |         |     |         |   |             |        |     |   |      |       | Statistical functions                                           |
| 26    | -         |            |         |            |               |            |                  |        |           |         |     |         |   |             |        |     |   |      |       | 🐵 Prevent invalid data entry in a                               |
| 28    |           |            |         |            |               |            |                  |        |           |         |     |         |   |             |        |     |   |      |       | Help > Validating Cell Entries                                  |
| 30    |           |            |         |            |               |            |                  |        |           |         |     |         |   |             |        |     |   |      |       | Calculate the smallest or<br>largest number in a range          |
| 32    |           |            |         |            |               |            |                  |        |           |         |     |         |   |             |        |     |   |      |       | PivotTable reports for Sales 2:                                 |
| 34    |           |            |         |            |               |            |                  |        |           |         |     |         |   |             |        |     |   |      |       | products<br>Articles > Sales                                    |
| 36    |           | _          |         |            |               |            |                  |        |           |         |     |         |   |             |        |     |   |      |       | PivotTable III: Show off your                                   |
| 38    | -         |            |         |            |               |            |                  |        |           |         |     |         |   |             |        |     |   |      |       | Training > Excel 2003                                           |
| 39    | -         |            |         |            |               |            |                  |        |           |         |     |         |   |             |        |     |   |      |       | Summary functions available in                                  |
| 40    | -         |            |         |            |               | -          | -                | _      |           |         |     | -       |   | -           |        |     |   |      |       | PivotTable and PivotChart                                       |
| 42    | -         |            |         |            |               |            |                  |        |           |         |     |         |   |             |        |     |   |      |       | Help > Summarizing with Totals                                  |
| 43    | -         |            |         |            |               |            |                  |        |           |         |     |         |   |             |        |     |   |      |       | and Formulas                                                    |
| 44    |           |            |         |            |               |            |                  |        |           |         |     |         |   |             |        |     |   |      |       | W QUARTILE                                                      |
| 45    |           |            |         |            |               |            |                  |        |           |         |     |         |   |             |        |     |   |      |       | Help > Statistical Euroctions                                   |
| 46    | -         |            | _       |            |               | -          | -                |        |           |         |     | -       |   |             |        |     |   |      |       | Search                                                          |
| 48    | -         |            |         |            |               | -          | -                | -      |           |         |     | -       |   |             |        |     |   |      |       | Microsoft Office Online                                         |
| 49    | -         |            |         |            |               | -          |                  |        |           |         |     |         |   |             |        |     |   |      |       | MAX                                                             |
| 50    |           |            |         |            |               |            |                  |        |           |         |     |         |   |             |        |     |   |      | 1     | (iii) Card find at                                              |
| 14 4  |           | sheet1     | Sheet2  | / Sheet3 , | /             |            |                  |        |           |         |     | 1.      |   |             |        |     |   |      | • I 🗂 | Carl Charles                                                    |
| Read  | iy        |            |         |            |               |            |                  |        |           |         |     |         |   |             |        |     |   |      |       | NUM                                                             |
| 100   | tart 🧔    | Microsoft  | Outlook | Web A      | Micro         | soft Excel | Book1            | Docume | nt1 - Mic | rosoft  | 1   |         |   |             |        |     |   |      |       | 🚟 🔁 🕗 📣 🚥 🔽 🤉 35 AM                                             |

Notice now that the minimum value between A1-A4 is listed in A5 with a value of 4.

Using Excel Function: COUNT

COUNT is used to count the number of cells that contain numbers and counts numbers within the list of arguments.

Step one:

Type in your data to the cells.

Example:

A1: 32

A2: 4 A3:19

A3: 19 A4: 20

A4:20

| AS | -  | t. |   |   | 1 040 |   |   |   |   |   |   |   |   |   |   |         |                                         |
|----|----|----|---|---|-------|---|---|---|---|---|---|---|---|---|---|---------|-----------------------------------------|
| A  | В  | C  | D | E | F     | G | н | 1 | J | ĸ | L | M | N | 0 | P |         | Search Results                          |
|    | 32 |    |   |   |       |   |   |   |   |   |   |   |   |   |   |         | ( ( ) ( ( ) ( ) ( ) ( ) ( ) ( ) ( ) ( ) |
|    | 19 |    |   |   |       |   |   |   |   |   |   |   |   |   |   |         | 30 results from Office Online           |
|    | 20 |    |   |   |       |   |   |   |   |   |   |   |   |   |   |         |                                         |
|    |    |    |   |   |       |   |   |   |   |   |   |   |   |   |   |         | Help > Statistical Punction             |
|    |    |    | - |   |       |   |   |   |   |   |   |   |   |   |   |         | Row beight and column a                 |
|    |    |    |   |   |       |   |   |   |   |   |   |   |   |   |   |         | limits in Excel                         |
|    |    |    |   |   |       |   |   |   |   |   |   |   |   |   |   |         | Articles > Pormatting                   |
|    |    |    |   |   |       |   |   |   |   |   |   |   |   |   |   |         | (The same have finden finde             |
|    |    |    |   |   |       |   |   |   |   |   |   |   |   |   |   |         | solutions                               |
|    |    |    |   |   |       |   |   |   |   |   |   |   |   |   |   |         | Help > Solver                           |
|    |    |    |   |   |       |   |   |   |   |   |   |   |   |   |   |         | Change the summary fur                  |
|    |    |    |   |   |       |   |   |   |   |   |   |   |   |   |   |         | Help > Summarizing with                 |
|    |    |    |   |   |       |   |   |   |   |   |   |   |   |   |   |         | and Formulas                            |
|    |    |    |   |   |       |   |   |   |   |   |   |   |   |   |   |         | Change how PivotTable c                 |
|    |    | _  |   |   |       |   |   |   |   |   |   |   |   |   |   |         | PivotChart data is summa                |
|    |    |    |   |   |       |   |   |   |   |   |   |   |   |   |   |         | and Formulas                            |
|    |    |    |   |   |       |   |   |   |   |   |   |   |   |   |   |         | Excel specifications and li             |
|    |    | _  | _ |   |       |   |   |   |   |   |   |   |   |   |   |         | Help > Installing and                   |
|    |    |    | - |   |       |   |   |   |   |   |   |   |   |   |   |         | Customizing                             |
|    |    |    |   |   |       |   |   |   |   |   |   |   |   |   |   |         | Statistical functions                   |
|    |    |    |   |   |       |   |   |   |   |   |   |   |   |   |   |         | The product of the test                 |
|    |    |    |   |   |       |   |   |   |   |   |   |   |   |   |   |         | workaheet                               |
|    |    |    |   |   |       |   |   |   |   |   |   |   |   |   |   |         | Help > Validating Cell Ent              |
|    |    |    |   |   |       |   |   |   |   |   |   |   |   |   |   |         | Calculate the smallest or               |
|    |    |    |   |   |       |   |   |   |   |   |   |   |   |   |   |         | Help > Math Formular                    |
|    |    |    |   |   |       |   |   |   |   |   |   |   |   |   |   |         | 178 Depart able seconds for Se          |
|    |    |    |   |   |       |   |   |   |   |   |   |   |   |   |   |         | Compare sales of your                   |
|    |    |    |   |   |       |   |   |   |   |   |   |   |   |   |   |         | products                                |
|    |    |    |   |   |       |   |   |   |   |   |   |   |   |   |   |         | Articles > sales                        |
|    |    |    |   |   |       |   |   |   |   |   |   |   |   |   |   |         | PivotTable skills                       |
|    |    |    |   |   |       |   |   |   |   |   |   |   |   |   |   |         | Training > Excel 2003                   |
|    |    |    |   | - |       |   |   |   |   |   |   |   |   |   |   |         | Summary functions available             |
|    |    |    |   | - |       |   |   |   |   |   |   |   |   |   |   |         | PrvotTable and PivotChar<br>reports     |
|    |    |    |   |   |       |   |   |   |   |   |   |   |   |   |   |         | Help > Summarizing with                 |
|    |    |    |   |   |       |   |   |   |   |   |   |   |   |   |   |         | and Formulas                            |
|    |    |    |   |   |       |   |   |   |   |   |   |   |   |   |   |         | W QUARTILE                              |
|    |    | -  | - |   |       |   |   |   |   |   |   |   |   |   |   |         | - Hello a scalistical Eurochio          |
|    |    | -  |   |   |       |   |   |   |   |   |   |   |   |   |   |         | Search                                  |
|    |    |    |   |   |       |   |   |   |   |   |   |   |   |   |   |         | Microsoft Office Online                 |
|    |    |    |   |   |       |   |   |   |   |   |   |   |   |   |   |         | MAX                                     |
|    |    |    |   |   |       |   |   |   |   |   |   |   |   |   |   | (Innet) | with stands for data.                   |

If you like to count the number of cells that contains numbers between cell A1-A4. Type in the formula: =COUNT(A1:A4) in cell A5

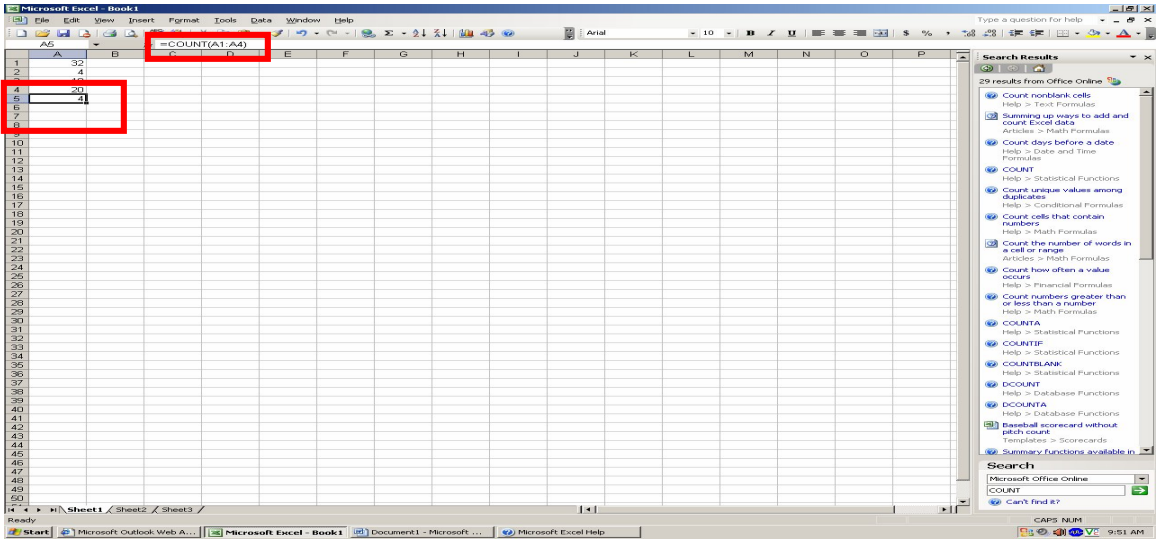

Notice now that in cell A5, the value of 4 is displayed. This means that between A1-A4, there are 4 numbers.

Using Excel Function: COUNTIF

COUNTIF is used to count the number of cells within a range that meet the given criteria.

Step one:

Type in your data in the cells.

Example:

- A1: blue circle
- A2: red circle
- A3: blue circle
- A4: orange circle
- A5: purple circle

| Elle Edit Yew                         | Insert Format    | Iools Date  | a <u>₩</u> indow | Help        |                   |           | _ | -     |   |        |     |    |   |        | Type a question for help                                                   |
|---------------------------------------|------------------|-------------|------------------|-------------|-------------------|-----------|---|-------|---|--------|-----|----|---|--------|----------------------------------------------------------------------------|
|                                       |                  | K una uni - | 🍼 i 🗝 - i        | (** -   🌺 💈 | = - 2↓ <u>x</u> ↓ | 1 111 412 | ø | Arial |   | - 10 - | BI  |    |   | \$ % , | 768 208   1 P 1 P   🖂 - 🌁 - 🗛                                              |
| AD •                                  | B C              | D           | F                | F           | G                 | н         |   |       | K |        | M   | N  | 0 | D      | <b>-</b>                                                                   |
| blue circle                           | 0 0              |             |                  |             |                   |           |   |       |   |        | 101 | 14 |   |        | <ul> <li>Search Results</li> </ul>                                         |
| red circle                            |                  |             |                  |             |                   |           |   |       |   |        |     |    |   |        |                                                                            |
| blue circle                           |                  |             |                  |             |                   |           |   |       |   |        |     |    |   |        | 19 results from Office Online 🧤                                            |
| orange circle<br>purple circle        |                  |             |                  |             |                   |           |   |       |   |        |     |    |   |        | COUNTIF                                                                    |
|                                       |                  |             |                  | -           |                   |           |   |       |   |        |     |    |   |        | Field > Statistical Politicions                                            |
|                                       |                  |             |                  |             |                   |           |   |       |   |        |     |    |   |        | conditional formatting<br>Articles > Conditional                           |
|                                       |                  | -           | -                |             |                   |           |   |       |   |        |     |    |   |        | Count numbers greater than                                                 |
|                                       |                  |             |                  |             |                   |           |   |       |   |        |     |    |   |        | Help > Math Formulas                                                       |
|                                       |                  |             |                  |             |                   |           |   |       |   |        |     |    |   |        | Summing up ways to add and<br>count Excel data<br>Articles > Math Formulas |
|                                       |                  |             |                  |             |                   |           |   |       |   |        |     |    |   |        | Preparing to sell a business<br>Articles > Finance                         |
|                                       |                  |             |                  |             |                   |           |   |       |   |        |     |    |   |        | <ul> <li>Count unique values among<br/>duplicates</li> </ul>               |
|                                       |                  |             |                  |             |                   |           |   |       |   |        |     |    |   |        | SUMIF                                                                      |
| · · · · · · · · · · · · · · · · · · · |                  |             |                  |             |                   |           |   |       |   |        |     |    |   |        | Count how often a value     occurs                                         |
|                                       |                  |             |                  |             |                   |           |   |       |   |        |     |    |   |        | Help > Pinancial Pormulas                                                  |
|                                       |                  |             |                  |             |                   |           |   |       |   |        |     |    |   |        | Help > Logical Functions                                                   |
|                                       |                  |             |                  |             |                   |           |   |       |   |        |     |    |   |        | Help > Creating Pormulas                                                   |
|                                       |                  |             |                  |             |                   |           |   |       |   |        |     |    |   |        | IS Functions                                                               |
|                                       |                  |             |                  |             |                   |           |   |       |   |        |     |    |   |        | Help > Information Function                                                |
|                                       |                  |             |                  |             |                   |           |   |       |   |        |     |    |   |        | Use Excel in the due diligence<br>process                                  |
|                                       |                  | -           |                  | -           |                   |           |   |       |   |        |     |    |   |        | Create conditional formular                                                |
|                                       |                  |             |                  |             |                   |           |   |       |   |        |     |    |   |        | Help > Conditional Formulas                                                |
|                                       |                  |             |                  |             |                   |           |   |       |   |        |     |    |   |        | <ul> <li>Ust of worksheet functions (t<br/>category)</li> </ul>            |
|                                       |                  |             |                  |             |                   |           |   |       |   |        |     |    |   |        | Help > Function Reference                                                  |
|                                       |                  | _           |                  |             |                   |           |   |       |   |        |     |    |   |        | Statistical Functions     Help > Statistical Functions                     |
|                                       |                  |             |                  |             |                   |           |   |       |   |        |     |    |   |        | IF IF                                                                      |
|                                       |                  |             |                  |             |                   |           |   |       |   |        |     |    |   |        | Search                                                                     |
|                                       |                  |             |                  |             |                   |           |   |       |   |        |     |    |   |        | Microsoft Office Online                                                    |
|                                       |                  |             |                  |             |                   |           |   |       |   |        |     |    |   |        | COUNTIF                                                                    |
| E H Sheet1                            | ibent2 (Sheet3 / | ,           |                  | 1 1         |                   |           |   | 141   |   |        |     |    | 1 | E      | Can't find it?                                                             |
|                                       | , Shoots /       |             |                  |             |                   |           |   |       |   |        |     |    |   |        |                                                                            |

If you want to find out how many time you have typed in "blue circle," type in the formula: =COUNTIF(A1-A5, "blue circle") in cell A6.

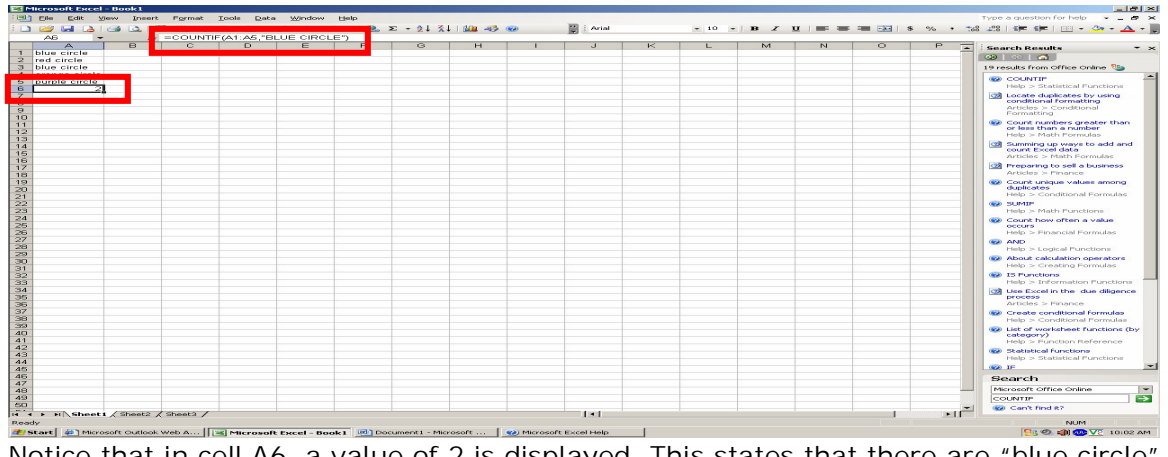

Notice that in cell A6, a value of 2 is displayed. This states that there are "blue circle" listed twice between A1-A5.

Using Excel Function: SUMIF SUMIF is used to add the cells specified by a given criteria. Step one: Type in your data into the cell. Example: A1: 10000 A2: 54321 A3: 12345 A4: 7000 A5: 1000 A6: 456

| Internet in the second | - Income Contract - | Decede 1    |            |            |                   |                |                |             |           |              |        |    |               |            |          | 51.00 X                                                                                                    |
|------------------------|---------------------|-------------|------------|------------|-------------------|----------------|----------------|-------------|-----------|--------------|--------|----|---------------|------------|----------|----------------------------------------------------------------------------------------------------|
| 1000 00                | ne Eru Ae           | Insert.     | Permat     | Tools Data | a <u>Wandsing</u> | Field          |                |             |           |              |        |    |               |            |          | Type a question for help 🛛 👻 💻 🐖 😤                                                                                                    |
| 1                      | 🛩 🏎 Labio           | Se (S. 13   | 2 03. 1 26 | ica um -   | 1                 | CH - 1 100 - 3 | N - 21 X.      | 1 (202 -05) | 0000      | 🔯 i Arial    | H 10 H | DZ | CC 1 HOLE THE | <br>\$ % * | Tell     |                                                                                                    |
|                        | ~ ~                 | 14          | 466        |            |                   |                |                |             |           |              | <br>   |    |               | <br>       | _        |                                                                                                    |
|                        | 10000               |             |            |            |                   |                |                |             |           |              |        |    |               |            |          | And a second second secon |
| 47                     |                     |             |            |            |                   |                |                |             |           |              |        |    |               |            |          | Information Continue                                                                                                    |
| 49                     |                     |             |            |            |                   |                |                |             |           |              |        |    |               |            | 2000     | an anot                                                                                                    |
| 50                     |                     |             |            |            |                   |                |                |             |           |              |        |    |               |            | 100      | No. Cont find st                                                                                                    |
|                        | II Sheet i.         | / Sheet2 /  | Sheet3 /   |            |                   |                |                |             |           | 1.4.1        |        |    |               | Leed.      | <u> </u> |                                                                                                    |
| Ready                  |                     |             |            |            |                   |                |                |             |           |              |        |    |               |            |          | NUM                                                                                                    |
| at sca                 | rt 🔅 Micros         | oft Outlook | Web A      | MICFOROF   | t sucel - not     | HCI HELO DOG   | sument1 - Mici | opoft       | Nicrosoft | t Excel Help |        |    |               |            |          | 10107 AM                                                                                                    |

Lets say you would like to find out the sums of all the values that are less than 50,000. Type in the formula: =SUMIF(A1:A6, "<50000") in cell A7.

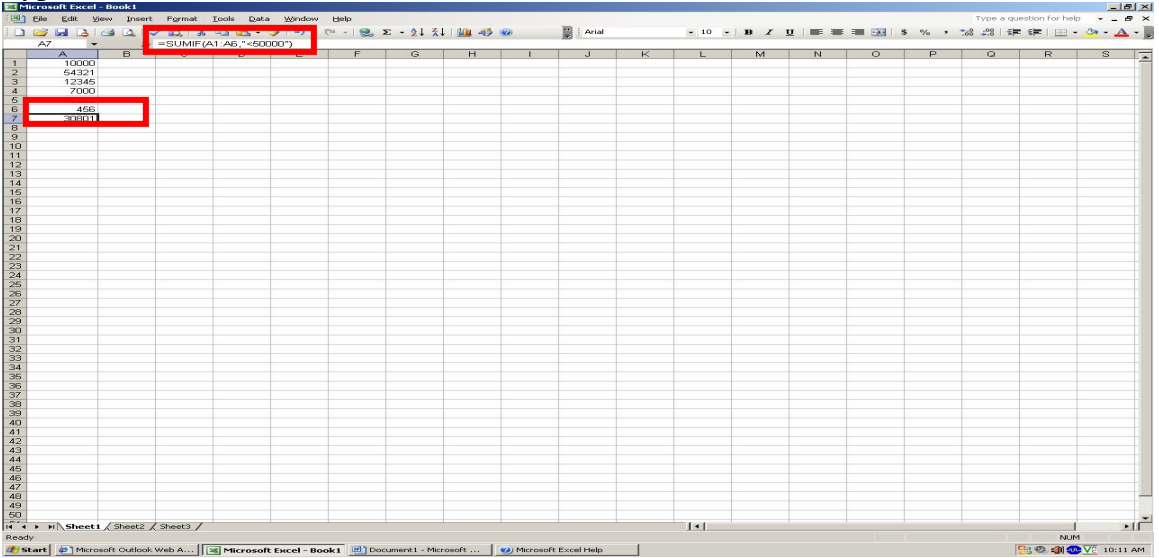

Notice that in cell A7, the value of 30,801 is displayed. From cells A1-A6, there is only one value that is greater than 50,000 (A2: 54321). This means, that the formula added cells A1, A3. A4. A5, and A6 to get 30,801.

 $\begin{array}{c} A1:\ 10000\\ A3:\ 12345\\ A4:\ 7000\\ A5:\ 1000\\ \underline{\phantom{0}_{+}A6:\ 456}\\ 30,801\\ A1:\ 10000\\ A2:\ 54321\\ A3:\ 12345\\ A4:\ 7000\\ A5:\ 1000\\ A6:\ 456\\ \end{array}$